# **PENTAX**<sup>®</sup>

Optio54

# (PC接続編)

デジタルカメラで 撮影した画像を パソコンで 表示するには

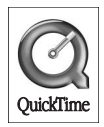

### はじめに

本書はペンタックス・デジタルカメラOptio S4を使用して撮影した画像 をパソコンで閲覧する方法について説明しています。本書をお読みに なった後は必ず保管してください。

#### 著作権について

本製品を使用して撮影した画像は、個人で楽しむなどの他は、著作権法により、 権利者に無断で使用できません。なお、実演や興業、展示物の中には、個人と して楽しむ目的があっても、撮影を制限している場合がありますのでご注意く ださい。また著作権の目的となっている画像は、著作権法の規定による範囲内 で使用する以外は、ご利用いただけませんのでご注意ください。

#### 商標について

SDロゴは商標です。 PENTAXはペンタックス株式会社の登録商標です。 オプティオおよびOptioはペンタックス株式会社の登録商標です。 その他、記載の商品名、会社名は各社の商標もしくは登録商標です。 QuickTimeおよびQuickTimeロゴは、ライセンスに基づいて使用される商標で す。QuickTimeは、米国その他の国で登録された商標です。 USBドライバは米国インシリコン社のソフトウェアを使用しています。

本製品はPRINT Image Matching IIに対応しています。PRINT Image Matching II 対応プリンタでの出力及び対応ソフトウエアでの画像処理において、撮影時の状況や撮影者の意図を忠実に反映させることが可能です。PRINT Image Matching 及びPRINT Image Matching IIに関する著作権はセイコーエプソン株式会社が所有しています。

| ∎\$¥ | 関連する操作の説明が記述されているページを記載しています。 |
|------|-------------------------------|
| 1×E  | 知っておくと便利な情報などを記載しています。        |
| 建築   | 操作上の注意事項などを記載しています。           |

●本書で使用されている表記の意味は次のようになっています。

本文中のパソコンの画像表示は、パソコンの種類によって異なる場合がありま す。 目次

撮影した画像の使い方

Windowsパソコンでデジタルカメラの画像を見る

システム環境について......4 パソコンからカメラを取り外す......12 Macintoshでデジタルカメラの画像を見る 14 システム環境について......14 ソフトウェアをインストールする......15 デジタルカメラの画像をMacintoshに表示・コピーする.........17 Macintoshからカメラを取り外す......18 ACDSee for PENTAXについて 19 ACDSee for PENTAXを起動する ......19 画像を一覧で見る(ブラウザ) 20 他のフォルダの画像を見る......24 画像ファイルを並び替える......25 画像を一枚ずつ大きく見る(ビューア) 27 ビューアについて ..... ACD photostitcherでパノラマ合成をする 29 画像を印刷する 32 ビューアから印刷する......32 画像をメールで送る 34 ACDInTouchについて 35

2

4

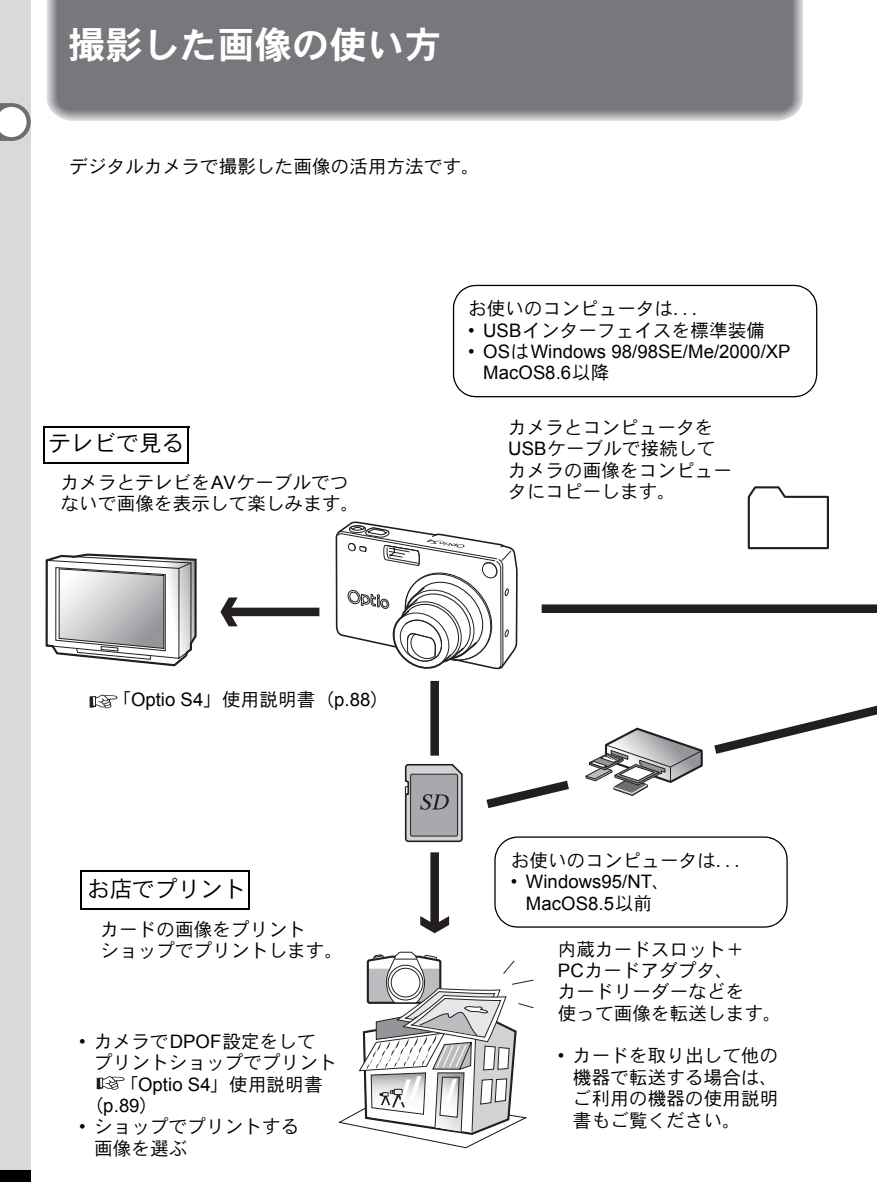

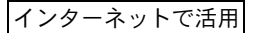

コンピュータのメールソフトを利用してメールに添付して送った り、ホームページの素材として利用したりします。

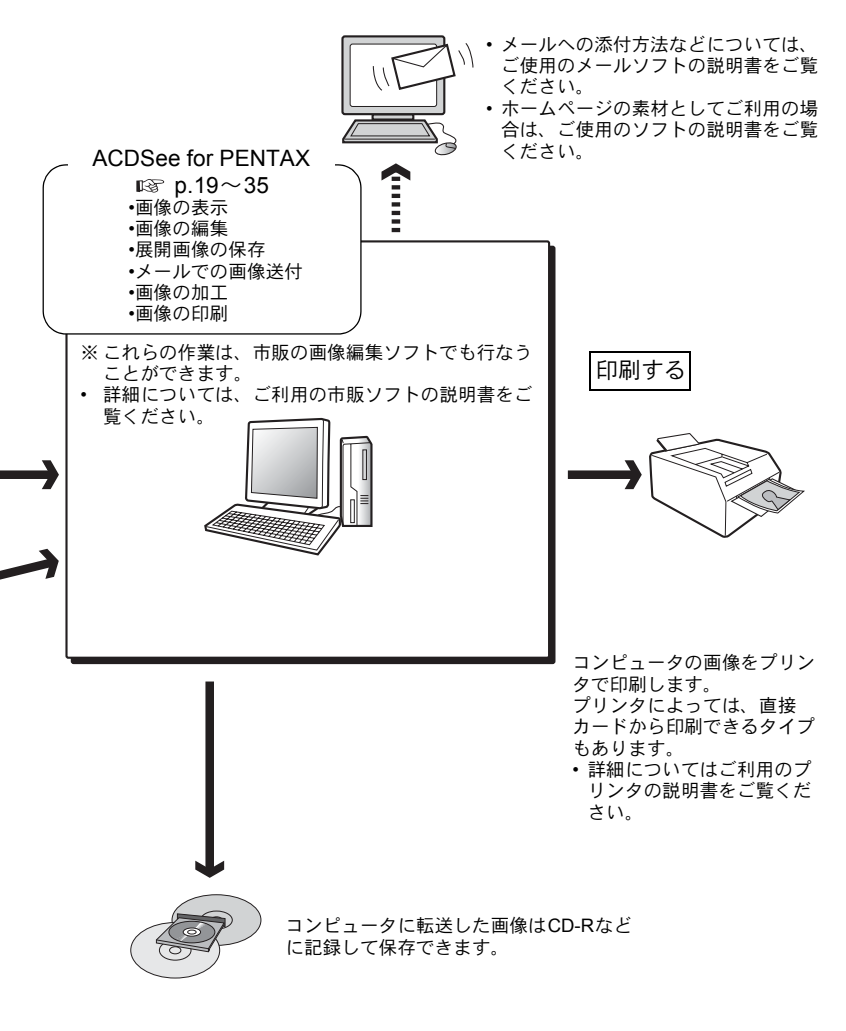

# Windowsパソコンでデジタルカメラの 画像を見る

付属のUSBケーブル(I-USB7)やカードリーダーなどでデジタルカメラの画像をパソコンに転送し、画像閲覧用ソフトウェアを使用して撮影した画像をパソコンで編集・プリントできます。ここでは、付属のソフトウェア(S-SW14)を使用して画像を見る方法を説明します。

### 添付ソフトウェアのご紹介

付属のCD-ROM (S-SW14) には、次のソフトウェアが含まれます。

- USBドライバ
- 画像閲覧・編集用ソフト(ACDSee for PENTAX)
- QuickTime<sup>™</sup>

# システム環境について

#### ● USB接続

- USBマスストレージクラス対応
- USB 1.1
- ・ 接続可能OS Windows 98/98 SE/Me/2000/XP (home edition/professional)
- ドライバのインストールが必要です。

#### ● アプリケーションソフト

<ACDSee for PENTAX>

- (英、独、仏、西、伊、日、繁体中国語の7ヶ国語に対応)
  - OS Windows 98/Me/NT SP6/2000/XP
  - CPU Pentium 以降を推奨
  - メモリ 64MB以上
  - ハードディスク空き容量 40MB以上
  - 256色以上表示可能なディスプレイ アダプタ
  - Internet Explorer 4.0.2以降
  - 一部のフォーマットを表示させるためには、QuickTime 6.0以降、 DirectX 8.0以降が必要となることがあります。
  - ACDSeeをインストールするためには、Windows Installer Serviceの Version 2.0が必要となることがあります。

#### <QuickTime>

(英、独、仏、西、伊、日の6ヶ国語に対応)

- OS Windows 98/NT/Me/2000/XP
- CPU Pentium以降を推奨
- メモリ 128MB以上
- 動画(音声付動画)
  - AVI (motion JPEG) に準拠
  - 動画は、添付ソフトウェア「ACDSee for PENTAX」(QuickTime™イン ストール必要)でご覧になれます。

カメラをパソコンに接続するときは、ACアダプタキットK-AC8Jのご使 用をお奨めします。画像の転送中に電池が消耗すると、画像データが壊 れることがあります。

# ソフトウェアをインストールする

必要なソフトウェアをインストールします。

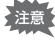

Windows 2000およびWindows XPの場合は、administrator権限でログ インしてからインストールを始めてください。ログインのしかたは、パ ソコン付属の使用説明書をご覧ください。

### USBドライバをインストールする

### 1 パソコンの電源を入れる

2 付属のCD-ROM (S-SW14) をパソコンのCD-ROMドライ ブにセットする

画面上に「PENTAX Software Installer」の画面が表示されます。

 「PENTAX Software Installer」の画面が表示されない場合 以下の手順で「PENTAX Software Installer」の画面を表示させます。
 1) デスクトップ画面から「マイコンピュータ」をダブルクリックする
 2)「CD-ROMドライブ (S-SW14)」のアイコンをダブルクリックする
 3)「Setup.exe」のアイコンをダブルクリックする

### 3 「日本語」をクリックする

インストールするソフトウェアの選 択画面が表示されます。

| CITAX Software Inst | taller AGD3664 |
|---------------------|----------------|
|                     |                |
| English M           | 11中文           |
| Français            |                |
| Deutsch             |                |
| Español             |                |
| Italiano            |                |
| 日本語                 |                |

4 「USB Driver」をクリックする

セットアップ画面が表示されます。 画面の指示に従い、インストールの作 業を進めてください。

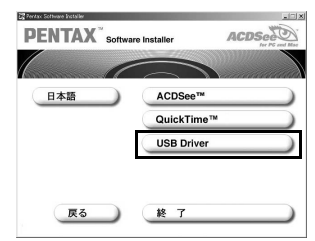

### 5 「完了」をクリックする

セットアップ画面が閉じたら、パソコンを再起動させてください。

6 カメラの電源をオフにして、USBケーブルでパソコンとカ メラを接続する

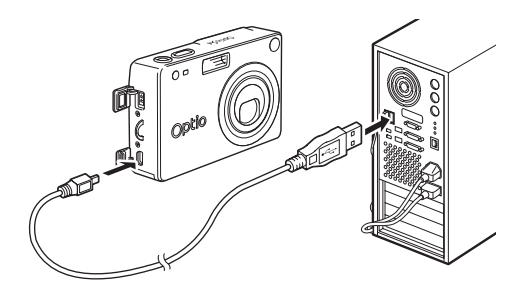

# 7 カメラの電源を入れる

デスクトップ画面に「新しいハードウェアが見つかりました」 (Windows XP) または「新しいハードウェアの検出」(Windows 98/ 98SE/Me/2000)と表示され、USBドライバがインストールされます。

### 8 デスクトップ画面から「マイコンピュータ」をダブルクリッ クする

インストールが完了すると、カメラがリムーバブルディスクとして認識されます。「マイコンピュータ」を開いて「リムーバブルディスク」 が表示されていることを確認してください。

Windows XPの場合、SDカード/マルチメディアカードにボリューム ラベルがついていると、「リムーバブルディスク」と表示されずにボ リュームラベル名に記載されている内容が表示されます。フォーマット されていない新しいカードは、メーカー名や型番が表示される場合があ ります。

XE

画像処理ソフトウェア(ACDSee for PENTAX)をインストールする

撮影した画像を閲覧・編集するためのソフトウェア(ACDSee for PENTAX)をインストールします。

- Windows 2000およびWindows XPで複数のアカウントを設定している 場合は、administrator (管理者)権限でログインしてからインストール を始めてください。
- **1** パソコンの電源を入れる
- 2 付属のCD-ROM (S-SW14) をパソコンのCD-ROMドライ ブにセットする

画面上に「PENTAX Software Installer」の画面が表示されます。

 「PENTAX Software Installer」の画面が表示されない場合 以下の手順で「PENTAX Software Installer」の画面を表示させます。
 1) デスクトップ画面から「マイコンピュータ」をダブルクリックする
 2)「CD-ROMドライブ (S-SW14)」のアイコンをダブルクリックする
 3)「Setup.exe」のアイコンをダブルクリックする

### **3** 「日本語」をクリックする

インストールするソフトウェアの選択画面が表示されます。

### 4 「ACDSee™」をクリックする

セットアップ画面が表示されます。画 面の指示に従い、登録情報を入力し、 インストール作業を進めてください。 インストールが完了したら、Windows を再起動してください。

図のようなメッセージが表示されたら、「QuickTimeをインストール」をクリックしてQuickTime6.0を先にインストールしてください。

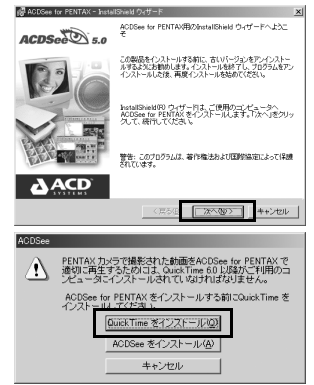

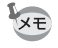

ACDSee for PENTAXをインストールすると、パノラマ合成ソフト「ACD photostitcher」、画像レイアウト・印刷ソフト「FotoSlate」、画像編集ソフト「FotoCanvas」も同時にインストールされます。

# デジタルカメラの画像をパソコンに表示・コピー する

ここではACDSee for PENTAXを利用して、画像を表示・コピーする方法を説明します。

### 1 パソコンの電源を入れる

### 2 カメラの電源をオフにして、USBケーブルでパソコンとカ メラを接続する

SDメモリーカード/マルチメディアカードの画像を表示・コピーする場合は、カメラにカードが入っていることを確認してください。

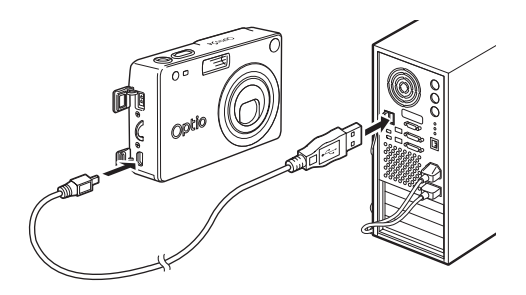

### 3 カメラの電源をオンにする

自動的に「デバイス検出」の画面が表示されます。 「デバイス検出」が表示されない場合は、9ページの「デバイス検出が 表示されない場合」の手順に従って、画像を表示・コピーしてください。

4 「画像をハードドライブにコ」 ピー」「ACDSeeを起動」がチェッ クされていることを確認して、 「次へ」をクリックする

| 処理                      |                             | _ |  |
|-------------------------|-----------------------------|---|--|
| 反 直供参∩−ド<br>反 ACDSee あま | (ライブにコピー( <u>C)</u><br>(新し) |   |  |
| P HOODE C C             | ao o                        | _ |  |
| 「 第にこの処理を行              | itika)                      |   |  |

5 「フォルダ作成場」が「My Pictures」になっていることを 確認して、「次へ」をクリックす る

| 2003-07-02                          |                          |                               |         |
|-------------------------------------|--------------------------|-------------------------------|---------|
| ビント: 新規のサブフォ<br>▽ この名前を使ってつ         | ルタにこの画像グル・<br>アイルの名前を変更( | ーブを表す名前を付けて<br>B <sup>y</sup> | (1530 V |
| フォルダ作取成場<br>) Ny Pictures<br>参照(0)。 | ]                        |                               |         |
|                                     |                          | (9) Fit (0)                   |         |

画 像 が パ ソ コ ン に コ ピ ー さ れ、 ACDSee for PENTAXのブラウザが起 動します。

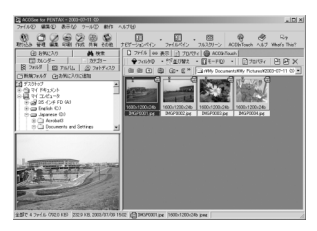

### 「デバイス検出」が表示されない場合

- 4 デスクトップ画面の「ACDSee for PENTAX」アイコンをダブル クリックする
- 5 「マイコンピュータ」をダブルク リックする

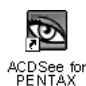

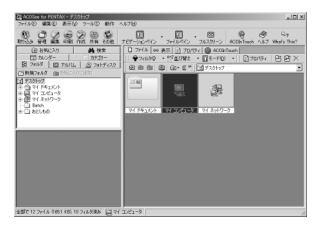

6 「リムーバブルディスク」(SDメ モリーカードにポリュームラベ ル名が記載されている場合はそ の名称)をダブルクリックする

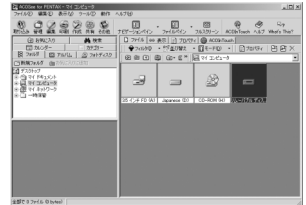

7 「DCIM」フォルダをダブルク リックする

8 「XXXPENTX」(XXXは、3桁の 数字)フォルダをダブルクリッ クする

9 画像一覧から見たい画像を選ぶ

> 選んだ画像をダブルクリックすると、 大きく表示されます (ビューア)。

10 画像一覧(ブラウザ)または一画像表示(ビューア)でコ ピーしたい画像を選ぶ

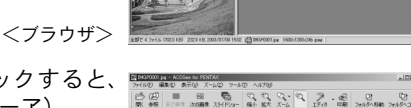

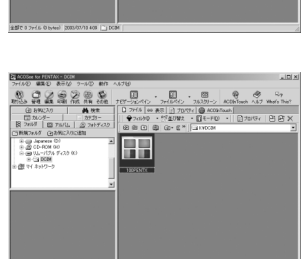

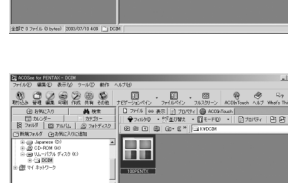

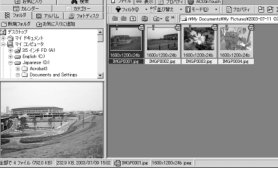

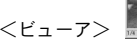

<ビューア>

11「編集」メニューから「フォルダ ヘコピー」を選ぶ

「ファイルをコピー」の画面が表示されます。

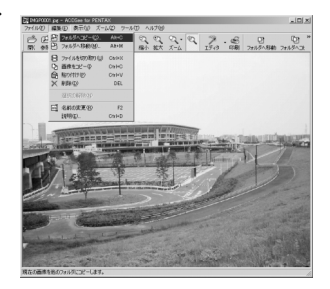

12 「詳細>>」をクリックしてコピー 先のフォルダを選ぶ

| *11826-                                                                                                    | <u>? ×</u>                      |
|----------------------------------------------------------------------------------------------------|---------------------------------|
| 取り込み元(S):<br>NADCIMATORESTS                                                                                                    |                                 |
| 职员还将先似:                                                                                                    |                                 |
| IF48 >                                                                                                    |                                 |
| 第 フォルダ   図 フルバム   回 お知こ入り   🍵                                                                                                    | RE                              |
| 111 72/077<br>19 (2) 71 (P4352)<br>19 (2) 71 (P4352)<br>19 (2) 72 (P4352)<br>19 (2) 72 (P4352)<br>19 (P4352)<br>19 ( |                                 |
| 7711400                                                                                                    | 取り込み先の既存ファイルを上書き(2)<br>(2017年3) |
| [MSP001.pe                                                                                                    | 「■2355<br>□ 同一の場合はスキップΦ         |

**13 「OK」をクリックする** 画像がパソコンにコピーされます。

# パソコンからカメラを取り外す

#### Windows 2000/Me

 デスクトップ右下のステータス バーの (ホットプラグアイコン)をダブルクリックする
 「ハードウェアの取り外し」画面が表示されます。

2 「PENTAX USB DISK Device」が 選択されていることを確認して 「停止」をクリックする

> 「ハードウェアデバイスの停止」 画面が 表示されます。

3 「PENTAX USB DISK Device」が 選択されていることを確認して 「OK」をクリックする

メッセージが表示されます。

4 「OK」をクリックする

| DENTRY LIDE DICK D                                                                                                    | - (OFNITAN O-1-04)                                                  |                                                   |                              |
|----------------------------------------------------------------------------------------------------|---------------------------------------------------------------------|---------------------------------------------------|------------------------------|
| PENTAX 058 DISK DIVID                                                                                                  | e (PERTIXA Optioo4)                                                 |                                                   |                              |
|                                                                                                    |                                                                     | プロパティル                                            | (停止(S)                       |
|                                                                                                    |                                                                     |                                                   |                              |
| 「 デバイス エンボーネントを                                                                                                    | 表示する( <u>D</u> )                                                    |                                                   |                              |
| ▶ タスク バーに (取り外し)                                                                                                    | アイコンを表示するΦ                                                          |                                                   | 開たる(12)                      |
|                                                                                                    |                                                                     |                                                   |                              |
|                                                                                                    |                                                                     |                                                   |                              |
| シハードウェア デバイスのド                                                                                                    | 亨止                                                                  |                                                   | ?                            |
|                                                                                                    |                                                                     |                                                   |                              |
| 信止するデバイスを確認し                                                                                                    | 、 結合するcrit invi                                                     | をわけったして(ださい)。                                     |                              |
| 停止するデバイスを確認し                                                                                                    | 、続行するには [OK]                                                        | をクリックしてください。                                      | ,<br>•                       |
| 停止するデバイスを確認し<br>次のデバイスを停止します                                                                                           | 、続行するには [OK]<br>。停止するとデバイス                                          | をクリックしてください。<br>を安全に削除できます                        | ,<br>1.                      |
| 停止するデバイスを確認し<br>次のデバイスを停止します                                                                                           | 、統行するには [OK]<br>。停止するとデバイス                                          | をクリックしてください。<br>を安全に削除できます                        | ,<br>f.                      |
| 停止するデバイスを確認し<br>次のデバイスを停止します                                                                                           | 、 続行する(2は [OK]<br>。 停止するとデバイス<br>( Device                           | をかりックしてください。<br>を安全に削除できます                        | ,<br>1.                      |
| 停止するデバイスを確認し<br>次のデバイスを停止します                                                                                           | 、 続行する(2は [OK]<br>。 停止するとデバイス<br>( Device                           | をかりックしてください。<br>を安全に削除できます                        | ,<br>1.                      |
| 停止するデバイスを確認し<br>次のデバイスを停止します<br>「「「「PENTAX USB DISI<br>」「フレ用オッユーム」 = 13<br>□ PENTAX DIGITAL」                           | 、続行する(cは [OK]<br>。停止するとデバイス<br>( Device<br>7<br>CAMERA USB Dev      | をクリックしてください。<br>を安全に削除できます<br>ice                 | \$<br>\$.                    |
| 停止するデバイスを確認し<br>次のデバイスを停止します<br>「「「「PENTAX USB DIST<br>ロックの形不少ユーム」 「G<br>ロタドハイス DIGITAL」                               | 、統行するとは(OK)<br>。 体止するとデバイス<br>(Device<br>7<br>CAMERA USB Dev        | をかりっちしてください。<br>を安全に削除できます<br>ice                 | \$<br>\$0                    |
| (停止するデバイスを確認し<br>次のデバイスを停止します<br>「◆ PENTAX USB D83<br>□ プル用ポリューム - 13<br>□ PENTAX D03ETAL                              | 、続行するだは (OK)<br>。 体止するとデバイス<br>(Device<br>7<br>CAMERA USB Dev       | をかりゅうしてください。<br>を安全に削除できます                        | )<br>\$.<br>                 |
| 「使止するデバイスを確認し<br>次のデバイスを停止します<br>「使 PENTAX USB DSI<br>□ の用ポリューム - G<br>□ PENTAX DOGTAL                                 | 、統行する(2は [OK]<br>。停止するとデバイス<br>(Device<br>7<br>CAMERA USB Dev       | をかりゃうしてください。<br>を安全に利助すできます                       | )<br>\$.                     |
| (争止するデバイスを確認し<br>次のデバイスを停止します<br>「<br>◆ PENTAX USB DISH<br>□ プル用オジューム - US<br>□ PENTAX DIGITAL                         | 、続行するには [OK]<br>。停止するとデバイス<br>(Device<br>7<br>CAMERA USE Dev        | をからりしてください。<br>を安全に削除できます<br>ice                  | )<br>f.                      |
| (使止するデバイスを確認し<br>次のデバイスを停止します<br>● PENTAX USB DISI<br>■ JARAY01-CA ~ 00<br>■ PENTAX DIGITAL                            | 、続行するには [OK]<br>。(単止するとデバイス)<br>(Device<br>7<br>7<br>CAMERA USE Dev | を <b>クリックしてください。</b><br>を安全に利助できます<br>ice         | )<br>\$0<br>\$45/201         |
| 停止するデバイスを確認し、<br>次のデバイスを停止します<br>「全PENTAX USB DISI<br>「一の用料のユーム - G<br>「一のPENTAX DIGITAL」                              | 、続行するには [OK]<br>。(単止するとデバイス)<br>(Devine<br>フ<br>CAMERA USB Dev      | をクリックしてください。<br>を安全に利用してきます<br>::e<br>::e<br>::0K | )<br>30<br>31<br>442/211     |
| 停止するデバイスを確認し<br>次のデバイスを確定します<br>● PENTAX USB 053<br>● DATAX USB 053<br>● PENTAX USB 1051<br>● PENTAX OBSTAL            | 、続行するには [OK]<br>。(単止するとデバイス)<br>( Device<br>)<br>CAMERA USB Dev     | をクリックしてください。<br>を安全に利用してきます<br>ice<br>            | )<br>8.<br><u>**&gt;</u> 201 |
| 停止するデバイスを確認し<br>次のデバイスを得止します<br>■フル用ドのコーム。= G<br>■アENTAX USB DSS<br>■フル用ドのコーム。= G<br>■PENTAX DSSTAL<br>= PENTAX DSSTAL | 、続行するには [OK]<br>。(単止するとデバイス)<br>(Device フ<br>CAMERA USE Dev         | をクリックしてください。<br>を安全に利助できます<br>ice<br>             | )<br>80<br>                  |

ハードウェアを取り外すかまたは取り出す(U) は取り出

約外すデバイスを選択して[停止]をりいうして コンピューカルらデバイスを開わ外してくたろい。

- 5 USBケーブルをパソコンとカメ ラから取り外す
- XE

パソコンに接続していて、カメラのステータスランプ(緑)が点灯して いると、パソコンがカメラの画像データを読み込んでいます。この状態 でカメラを取り外すと、画像データが壊れてしまいます。 手順4で万が一、エラーメッセージが表示されたら、ステータスランプ が消えていることを確認して、取り外してください。

### Windows XP

- 1 タスクバーの「ハードウェアの 取り外し」アイコンをダブルク リックする
- 2 「PENTAX USB DISK Device」を クリックして「停止」をクリッ クする

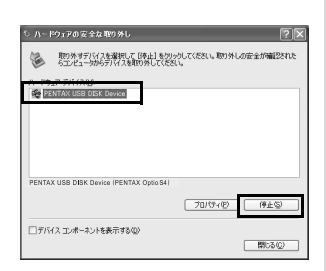

ハードウェアの安全な取り外し(S)

3 「PENTAX USB DISK Device」を クリックして「OK」をクリック する

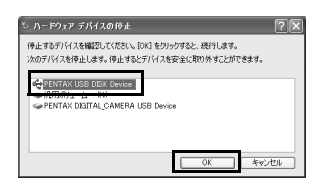

4 取り外し許可のメッセージが表示されたら、カメラの電源をオフにして、カメラをパソコンから取り外す

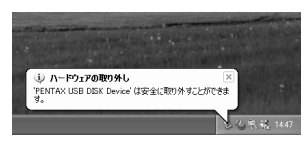

#### Windows 98/98 SE

Windows 98/98SEでは、ホットプラグアイコンはありません。カメラ を外すときは、カメラの電源を切り、そのまま、USBケーブルを外し てください。 Macintoshでデジタルカメラの画像を見る

付属のUSBケーブル(I-USB7)やカードリーダーなどでデジタルカメ ラの画像をパソコンに転送し、画像閲覧用ソフトウェアを使用して撮 影した画像をパソコンで編集・プリントできます。ここでは、付属の ソフトウェア(S-SW14)を使用して画像を見る方法を説明します。

### 添付ソフトウェアのご紹介

付属のCD-ROM (S-SW14) には、次のソフトウェアが含まれます。

- ・USBドライバ

# システム環境について

● USB接続

- USBマスストレージクラス対応
- USB 1.0
- 接続可能OS Macintosh: Mac OS 8.6以降
- Mac OS 8.6にはドライバのインストールが必要です。

### ● アプリケーションソフト

<ACDSee for PENTAX>

(英、独、仏、西、伊、日の6ヶ国語に対応)

- OS Mac OS 8.6以上(CarbonLib最新版が必要)
- CPU Power Macintosh 266MHz以上
- メモリ 8MB以上
- ハードディスク空き容量 6MB以上
- QuickTime 4.0以上

#### ● 動画(音声付動画)

- AVI (motion JPEG) に準拠
- 動画は、添付ソフトウェア「ACDSee for PENTAX」(QuickTime™ インストール必要)でご覧になれます。

カメラをパソコンに接続するときは、ACアダプタキットK-AC8Jのご 使用をお奨めします。画像の転送中に電池が消耗すると、画像データが 壊れることがあります。

# ソフトウェアをインストールする

USBドライバをインストールする(Mac OS 8.6のみ)

- **1** Macintoshの電源を入れる
- 2 付属のCD-ROM (S-SW14) を、MacintoshのCD-ROMド ライブにセットする
- 3 CD-ROM (S-SW14) のアイコンをダブルクリックする
- 4 「Install ACDSee」のアイコンをダブルクリックする 画面上に「PENTAX Software Installer」の画面が表示されます。 「Master Installer」のアイコンが表示されたら、そのアイコンをダブ ルクリックすると、「PENTAX Software Installer」の画面が表示され ます。
- 5 「日本語」をクリックする

インストールするソフトウェアの選 択画面が表示されます。

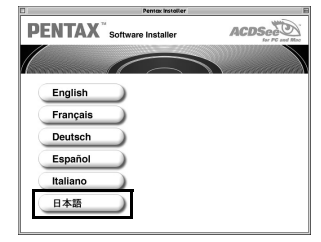

**6** 「USB Driver」をクリックする

USB ドライバがインストールされます。

インストールが完了したら、「再起動」 をクリックして、Macintoshを再起動 させてください。

|                            | Per         | ntex Installiar | B |
|----------------------------|-------------|-----------------|---|
| <b>PENTAX</b> <sup>®</sup> | Software In | nstaller        |   |
|                            |             |                 |   |
| 日本語                        |             | ACDSee™         |   |
|                            | (           | USB Driver      |   |
| 戻る                         |             | 終了              |   |

画像閲覧・編集用ソフトウェア(ACDSee for PENTAX)をインス トールする

- **1** Macintoshの電源を入れる
- 2 付属のCD-ROM (S-SW14) を、MacintoshのCD-ROMド ライブにセットする
- **3** CD-ROM (S-SW14) のアイコンをダブルクリックする
- 4 「Install ACDSee」のアイコンをダブルクリックする

画面上に「PENTAX Software Installer」の画面が表示されます。 「Master Installer」のアイコンが表示されたら、そのアイコンをダブ ルクリックすると、「PENTAX Software Installer」の画面が表示され ます。

### 5 「日本語」をクリックする

インストールするソフトウェアの選択画面が表示されます。

### 6 「ACDSee™」をクリックする

セットアップ画面が表示されます。画面の指示に従い、登録情報を入 カし、インストール作業を進めてください。

インストールが完了したら、「再起動」 をクリックして Macintoshを再 起動させてください。

インストール中に「CarbonLib-xxxxが見つからない」のメッセージが 表示されたら…

Mac OS 8.6~9.2上で付属のソフトウェアをインストールするには "CarbonLib" という機能拡張ファイルをシステムフォルダ内の機能拡張 フォルダに追加しておく必要があります。

この機能拡張ファイルが存在しないか、またはバージョンが古い場合に このエラーが表示されます。

CarbonLibの最新バージョンはアップル社のWebサイトで公開されてい ますので、ダウンロードの上、Mac OS にインストールを行なってくだ さい。

アップル社のサイト: http://www.Apple.co.jp/

※ CarbonLibの詳しい使用方法につきましてはアップル社へお問合せく ださい。

XE

# デジタルカメラの画像をMacintoshに表示・コピ-する

### 画像をMacintoshに表示する

### **1** Macintoshの電源を入れる

### 2 カメラの電源をオフにして、USB ケーブルでMacintoshと カメラを接続する

SDメモリーカード/マルチメディアカードの画像を表示・コピーす る場合は、カメラにカードが入っていることを確認してください。

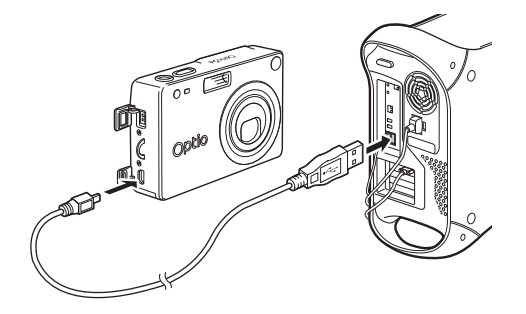

### 3 カメラの電源をオンにする

カメラはデスクトップ上の「名称未設定」(OS Xの場合は「NO\_NAME」)として認識されます。フォルダ名は変更できます。

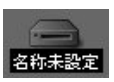

- 4 デスクトップ画面の「ACDSee for PENTAX」フォルダを ダブルクリックする
- 5 「ACDSee for PENTAX」のプログラムアイコンをダブルク リックする

画像一覧(ブラウザ)が表示されます。

### 6 カメラのフォルダを選ぶ

カメラの画像はデスクトップ上の「名称未設定」(SDメモリーカード にボリュームラベル名が記載されている場合はその名称)→「DCIM」 →「XXXPENTX」(XXXは、3桁の数字)フォルダの中にあります。 カメラの画像一覧が表示されます。

### 7 画像一覧で見たい画像を選ぶ

選んだ画像をダブルクリックすると、大きく表示されます(ビューア)。

SDメモリーカード/マルチメディアカードにボリュームラベルがついていると、「名称未設定」と表示されずにボリュームラベル名に記載されている内容が表示されます。フォーマットされていない新しいSDメモリーカード/マルチメディアカードは、メーカー名や型番が表示される場合があります。

#### 画像をMacintoshにコピーする

画像をコピーする方法については、Macintoshの使用説明書をご覧くだ さい。また、画像を編集するときは、Macintoshに画像をコピーしてか ら編集してください。

# Macintoshからカメラを取り外す

- 1 デスクトップ上の「名称未設定」(SDメモリーカード/マ ルチメディアカードにボリュームラベル名が記載されてい る場合はその名称)をごみ箱にドラッグする
- 2 USBケーブルをMacintoshとカメラから取り外す

ACDSee for PENTAXについて

「ACDSee for PENTAX」はデジタルカメラの画像を取得、整理、表示、 加工、共有するための包括的ソフトウェアです。

ブラウザ(🚌 p.20)を使用して、デジタルカメラの画像を効率良く取 得し、お好みの方法で整理し、サムネイル形式でプレビューすること ができます。

ビューア (🔊 p.27) では、一枚の画像を大きく表示することができます。

またWindowsパソコンの場合、付属のCD-ROM(S-SW14)に含まれている「ACDSee for PENTAX」をパソコンにインストールすると、パノラマ合成ソフト「ACD photostitcher」(LST p.29)、画像レイアウトソフト「FotoSlate」、画像編集ソフト「FotoCanvas」も同時にインストールされます。これらのソフトウェアを使用し、より高度で自由な、画像作成、編集、加工を楽しむことができます。

なお本書では、「ACDSee for PENTAX」のごく基本的な機能について 述べています。「ACDSee for PENTAX」の詳しい機能については、イ ンストールした「ACDSee<sup>™</sup>」のヘルプをご覧ください。またMacintosh をお使いの場合、Macintosh版「ACDSee for PENTAX」の機能につい ては、「ACDSee<sup>™</sup>」のヘルプをご覧ください。

# ACDSee for PENTAXを起動する

Windowsの場合

1 デスクトップ画面の「ACDSee for PENTAX」アイコンを ダブルクリックする

ACDSee for PENTAXが起動し、画像一覧(ブラウザ)が表示されます。

### Macintoshの場合

- 1 デスクトップ画面の「ACDSee for PENTAX」フォルダを ダブルクリックする
- 2 「ACDSee for PENTAX」のプログラムアイコンをダブルク リックする

ACDSee for PENTAXが起動し、画像一覧(ブラウザ)が表示されます。

### ACDSee for PENTAXを終了するには

ブラウザまたはビューアの「ファイル」メニューから「終了」を選択 します。

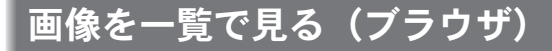

「ACDSee for PENTAX」では、一覧形式で画像を表示するブラウザと、 一枚ずつ表示するビューアのいずれかの方法で画像を見ることができ ます。 「ACDSee for PENTAX」を記動すると、ブラウザが表示されます。

# ブラウザについて

ブラウザの構成、名称、機能について説明します。

#### Windowsの場合

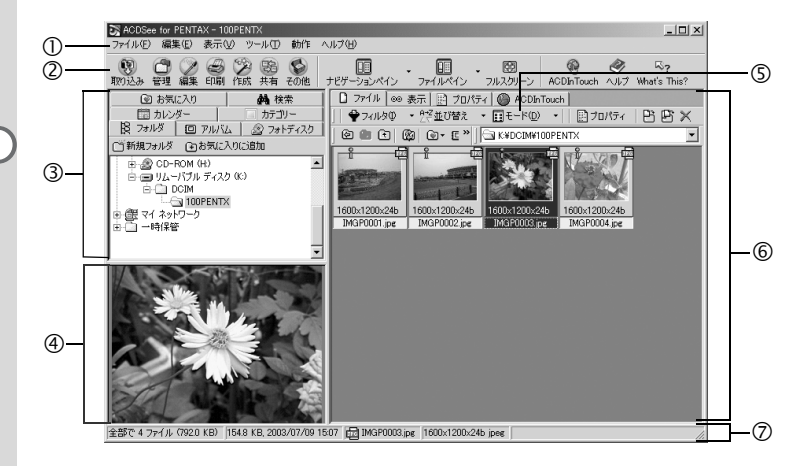

#### ①メニューバー

ACDSee for PENTAXの多様な機能の実行や各種設定を行います。

#### ②ブラウザツールバー

頻繁に使われる機能やツールのショートカットボタンを表示します。 これらのコマンドボタンをクリックすると、ダイアログボックスやコ マンド拡張ボタンが表示されます。

また、ボタンのサイズやラベルの表示位置を変えたり、表示するボタ ンを選ぶことで、カスタマイズすることができます。

#### ③ナビゲーションペイン

コンピュータや外部ドライブなどのフォルダツリーを表示します。 ナビゲーションペインには、フォルダ/カレンダー/カテゴリー/ フォトディスク/アルバムタブがあります。タブを選ぶと、タブ内の 画像がファイルペインに表示されます。また、タブを使い、ファイル やフォルダの管理をすることができます。

#### ④プレビューペイン

ファイルペインで選ばれている画像が表示されます。

#### ⑤ファイルリストツールバー

ショートカットボタンを使い、ファイルペインに表示するファイルやフォルダの選択、画像の移動や削除、並び替えができます。

パスボックスを表示すると、ファイルペインに表示されている画像が 格納されているフォルダの場所が分かります。

また、ボタンのサイズやラベルの表示位置を変えたり、表示するボタンを選ぶことで、カスタマイズすることができます。

#### ⑥ファイルペイン

ナビゲーションペインで選ばれたフォルダ内の画像を、リスト形成や サムネイル形式で表示します。

ファイルは名前順、拡張子名順、サイズ順、日付順などに並び替える ことができます。

#### ⑦ステータスバー

選ばれているファイルやフォルダのプロパティが表示されます。

★モ これらの項目が表示されない場合は、「表示」メニューから、表示させたい項目に▼を入れてください。

### Macintoshの場合

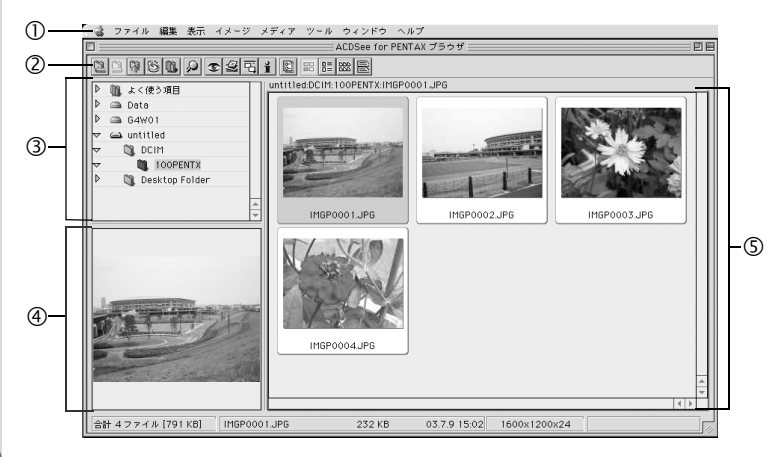

#### ①メニューバー

ACDSee for PENTAXの多様な機能の実行や各種設定を行います。

#### ②ブラウザツールバー

頻繁に使われる機能やツールのショートカットボタンを表示します。 これらのコマンドボタンをクリックすると、ダイアログボックスやコ マンド拡張ボタンが表示されます。

### ③ナビゲーションペイン

コンピュータや外部ドライブなどのフォルダツリーを表示します。

#### ④プレビューペイン

ファイルペインで選ばれている画像が表示されます。

#### ⑤ファイルペイン

ナビゲーションペインで選ばれたフォルダ内の画像を、リストやサム ネイル形式で表示します。

ファイルは名前順、サイズ順、日付順などに並び替えることができま す。

### ブラウザの表示方法を変更する

ブラウザに表示される画像一覧の表示方法を6通りの中から選ぶこと ができます。

「表示」メニューの「モード」を選択し、サブメニューから表示方法を 選択します。選択できる表示方法には、以下のようなものがあります。

#### サムネイル+詳細

画像ファイルのサムネイルとファイル情報をリスト形式で表示します。表示するファイル情報は変更することができます。( u ☞ p.26)

#### サムネイル

画像ファイルのサムネイルを表示します。

#### 大きいアイコン

大きいアイコンとファイル名を表示します。

#### 小さいアイコン

小さいアイコンとファイル名を表示します。

#### 一覧

小さいアイコンとファイル名をリストで表示します。

#### 詳細

小さいアイコンとファイル情報をリスト形式で表示します。表示する ファイル情報は変更することができます。( 🖙 p.26)

# 他のフォルダの画像を見る

他のフォルダにある画像を見る場合は、ブラウザのナビゲーションペインのフォルダツリーで見たいフォルダを選択するか、パスボックスで直接指定します。

#### フォルダツリーで他のフォルダを選択する

フォルダツリーにあるフォルダを選択すると、それが現在のフォルダとして指定され、そのフォルダにある画像がファイルペインに表示されます。

#### サブフォルダを表示するには

フォルダにサブフォルダがある場合、フォルダアイコンの隣に、田が表示されます。 セクリックすると、サブフォルダが表示されます。 サブフォルダが表示されているフォルダには一が表示されます。 一をクリックすると、サブフォルダを隠すことができます。

#### ブラウザツールバーのボタンで他のフォルダを選択する

ブラウザツールバーの で、現在表示されているフォルダの一階層上のフォルダ内容を見ることができます。

をクリックすると、現在表示されているフォルダの前に表示していたフォルダ内容を見ることができます。

で表示フォルダを変更した場合、現在表示されているフォルダの次に表示したフォルダに戻るには、

#### パスボックスで他のフォルダを指定する

「表示」メニューの「パスボックス」を選ぶと、ファイルペインにパス ボックスが表示されます。見たい画像のあるフォルダの名称(パス)を パスボックスに直接入力すると、ファイルペインにそのフォルダにあ る画像が表示されます。

また、パスボックス 右の ▼をクリックすると、最近使用したフォルダの履歴がドロップダウンリストとして表示されます。リストから見たい画像のあるフォルダを選ぶと、ファイルペインにそのフォルダにある画像が表示されます。

# 画像ファイルを並び替える

ファイルペインに表示される画像ファイルの順番を並び替えることが できます。

#### 並び替える項目を選ぶ

「表示」メニューの「並び替え」を選択し、サブメニューから整列の キーとなる項目を選択します。 選択できる項目には、以下のようなものがあります。 拡張子順、名前順、サイズ順、タイプ順、日付順、画像プロパティ順、 詳細順

#### 昇順/降順を指定する

「表示」メニューの「並び替え」を選択し、サブメニューから「昇順」 または「降順」を選択します。

- ・ファイルペインの背景部分(画像がサムネイルやアイコンで表示されていない空白部分)をマウスの右ボタンでクリックすると、カーソルの位置にメニューが表示されます。ここからも同じ手順で並び替えることができます。
  - Macintoshの場合は、ファイル名順、ファイルサイズ順、イメージタ イプ順、日付順、逆順に整列のなかから選択できます。

### キーボードから並び替える

キーボードのテンキーを使い、画像ファイルの並び替え、昇順/降順を 指定することもできます。 0:拡張子順、1:名前順、2:サイズ順、3:タイプ順、4:日付順、 5:画像プロパティ順、6:詳細順、+:昇順、-:降順

テンキーを使って並び替える場合は、キーボードの「NumLock」キー を押して、NumLockをオンにしてください。

# 詳細表示項目を設定する

ファイルペインが詳細表示の場合、リストに表示する項目を指定した り、項目列の順番を並べ替えることができます。

#### 表示する項目を設定する

「表示」メニューの「列」を選択し、サブメニューからリストに表示す る項目を選択します。 選択できる項目には、以下のようなものがあります。 サイズ、種類、日付、画像プロパティ、説明

なお、非表示にする場合は、項目を再選択し、チェックをはずします。

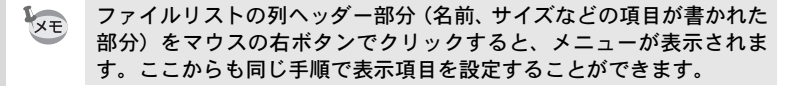

#### 表示項目列の幅を調整する

リストに表示される文字数に合わせ、列の幅を調整することができま す。列ヘッダーの区切りの部分にマウスカーソルを合わせ、カーソル が左右矢印の形に変わったら、ドラッグし、列の幅を調整します。

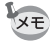

列ヘッダーの区切りの部分をマウスの左ボタンでダブルクリックする と、リストの文字数に合わせて、列の幅が自動調整されます。 画像を一枚ずつ大きく見る(ビューア)

ブラウザで選択した一枚の画像ファイルをダブルクリックすると、そ の画像が大きく表示されます(ビューア)。

### ビューアについて

ビューアの構成、名称、機能について説明します。

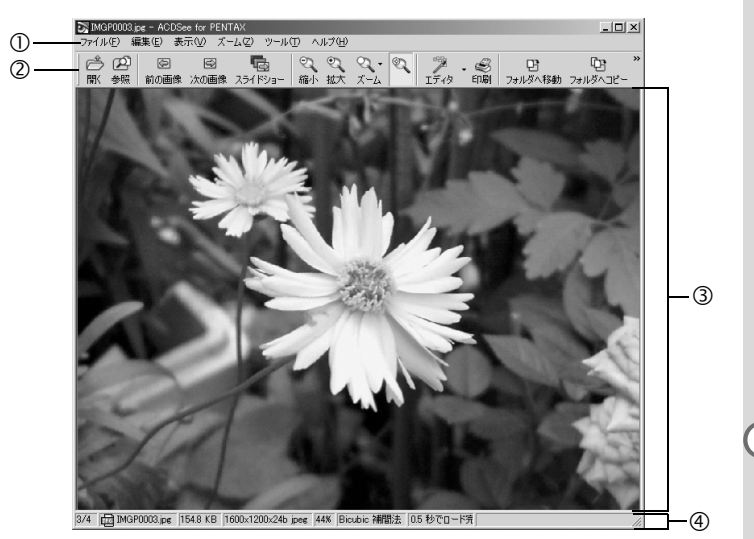

### ①メニューバー

ACDSee for PENTAXの多様な機能の実行や各種設定を行います。

②ビューアツールバー

ズームなど頻繁に使われるツールのショートカットボタンを表示しま す。

また、ボタンのサイズやラベルの表示位置を変えたり、表示するボタンを選ぶことで、カスタマイズすることができます。

### ③ビューアペイン

画像がフル解像度で一枚ずつ表示されます。

#### ④ステータスバー

表示されている画像ファイルのプロパティが表示されます。

 ビューアが表示されているときに、以下のような操作をすると、ビュー アを閉じてブラウザに切り替わります。
 ▶ ★ (閉じる) ボタンをクリックする。

- ・ビューアペインの範囲をダブルクリックする。
- キーボードの「Esc」キーを押す。

ACD photostitcherでパノラマ合成をする

Windowsパソコン上でACD photostitcherを使うと、パノラマアシスト モードで撮影した画像をパノラマ合成することができます。 説明用の画面に表示されるフォルダや画像の名前は、お使いになって いるパソコンの環境によって異なります。

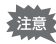

- パノラマ合成にはWindowsパソコンが必要です。
  - (ACD photostitcherはMacintoshには対応していません)
- Windows 2000およびWindows XPで複数のアカウントを設定している場合は、administrator(管理者)権限でログインしてから使用してください。
- ・記録サイズの異なる画像はパノラマ合成ができません。

### 1 ACDSee for PENTAXを起動させる

画像一覧が表示されます。

### 2 画像一覧で、パノラマ合成したい写真を選択する

キーボードの [Ctrl] キーを押して、写真をクリックしながら複数の 画像を一度に選択します。

画像を選択後、メニューバーから「動作」の「その他」を選択し、サ ブメニューから [PhotoStitcher] を選択します。

画像を2枚以上選択していない場合 [ACD photostitcher] は有効になりません。

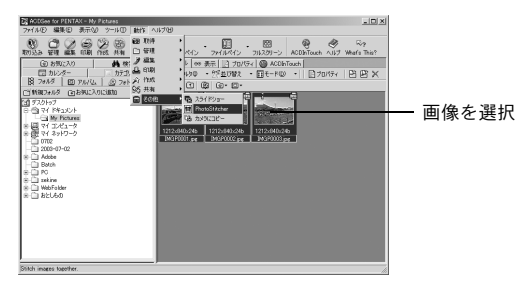

# 3 写真の位置を修正する

「ACD photostitcher」が起動し、選択した画像がパノラマの状態で表示されます。

写真の上にマウスポインタを置くと、♡マークに変わります。

マウスの左ボタンを押しながら、それぞれの画像を移動させて合成位 置を調整します。

位置を調整後、[STITCH] ボタンをクリックします。

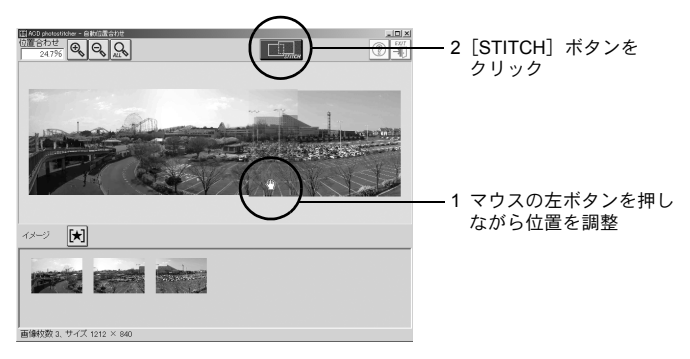

# 4 合成方法を選ぶ

合成方法には「大平面」と「円筒面」があります。ここでは、平面の パノラマを作成するので、[大平面]ボタンをクリックします。 確認のメッセージが表示されるので[OK]をクリックします。

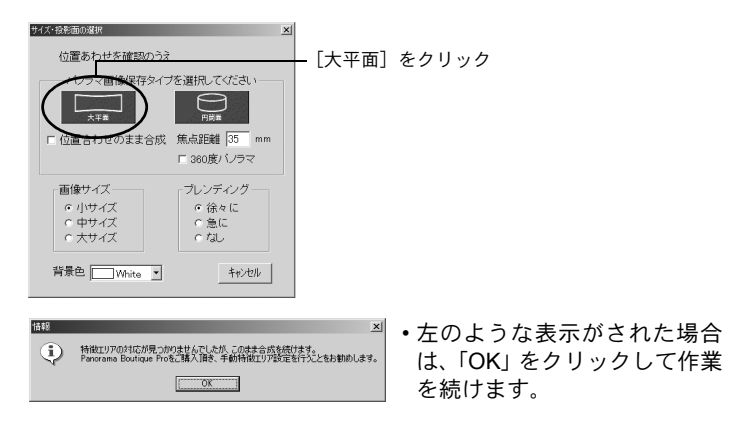

### 5 画像をトリミングする

画像を囲んでいる点線にマウスポインタを置くと、↓マークに変わり ます。マウスの左ボタンを押しながら点線を移動させて画像のトリミ ング範囲を設定します。

範囲を設定後[トリミング]ボタンをクリックします。

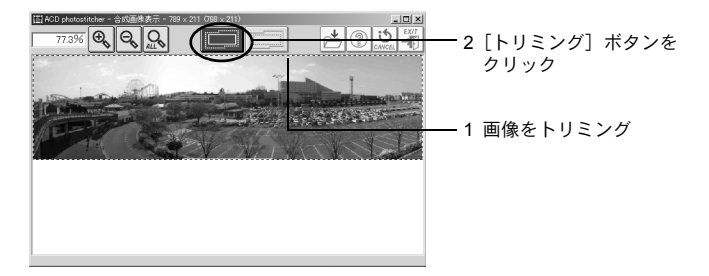

# 6 画像を保存する

トリミングを確認後、[保存] ボタンをクリックし、画像を保存しま す。トリミングを取り消す場合は [トリミングのキャンセル] ボタン をクリックしてください。

画像を保存後は、必要に応じてACD photostitcherを終了してください。

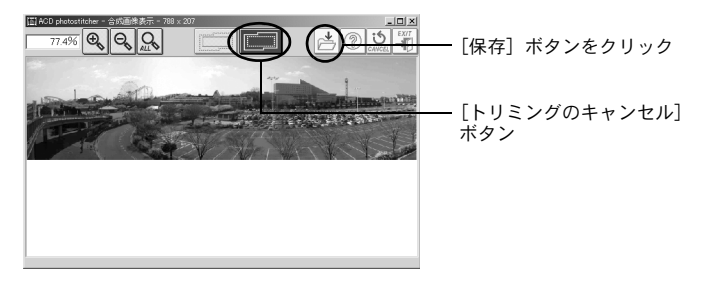

画像を印刷する

ブラウザやビューアから画像ファイルを印刷することができます。

### ブラウザから印刷する

ブラウザからは一画像でも、複数の画像でも印刷できます。

1 印刷する画像を選ぶ

複数の画像を印刷するときは、キーボードの「Ctrl」キーを押して、 写真をクリックしながら、印刷したい画像を一度に選択します。

- 2 「ファイル」メニューから「画像の印刷」を選ぶ 「印刷」画面が表示されます。
- 3 必要に応じて各種設定を行う
- 4 「印刷」をクリックする

### |ビューアから印刷する

ビューアからは現在表示されている画像や、その画像を含むフォルダ 内の全画像を印刷できます。

現在表示されている画像を印刷するときは、「ファイル」メニューから「画像の印刷」を選ぶ
 現在表示されている画像を含むフォルダ内の全画像を印刷するときは、「ファイル」メニューから「すべての画像を印刷」を選ぶ

「印刷」画面が表示されます。

- 2 必要に応じて各種設定を行う
- 3 「印刷」をクリックする

### 日付を入れて印刷するには

画像ファイルに日付を入れて印刷するこ とができます。日付を入れる設定は、「印 刷」画面で行います。

- 1 「印刷」画面の「キャプション」 タブを選ぶ
- 2 「画像の取得日付を画像の隅に 印刷する」チェックボックスに チェックを入れる

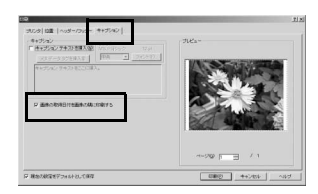

### コンタクトシートを作成し、印刷する

コンタクトシートを作成し、印刷することができます。それぞれの画 像にラベルを貼ったり、タイトルをつけたり、画像のサイズを変えた りすることができます。

- ブラウザで、コンタクトシートにする画像を選ぶ
   キーボードの「Ctrl」キーを押して写真をクリックしながら、印刷する画面を選びます。
- 2 「ファイル」メニューから「コンタクトシートの印刷」を選ぶ 「コンタクトシート印刷」画面が表示されます。
- 3 必要に応じて各種設定を行う
- 4 「OK」をクリックする

「コンタクトシート印刷」画面の「ヘルプ」ボタンをクリックすると、 コンタクトシートの作成・印刷についてより詳しく知ることができま す。 画像をメールで送る

ACDSee for PENTAX から直接画像をメールで送ることができます。 (「電子メールアカウント」の設定が必要です。詳しくはACDSee for PENTAXの「ヘルプ」をご覧ください。)

画像ファイルはすべてJPEG形式に変換され、e-mailに添付され送信し ます。画像サイズが大きい場合は縮小して送信されますが、元の画像 を変更することはありません。

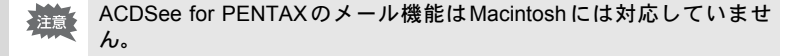

1 ブラウザで、送信したい画像を 選ぶ(複数でも可)

> 複数選ぶ場合は、キーボードの「Ctrl」 キーを押して写真をクリックしなが ら、一度に選択します。

| 800L/(D): | abc Cabolidetgh ( neip | ) |  |           |
|-----------|------------------------|---|--|-----------|
| &先①;      |                        |   |  | <u>10</u> |
| 0100:     |                        |   |  | - 69      |
| +名(1):    |                        |   |  |           |
| 01e-5780  |                        |   |  | -         |
|           |                        |   |  |           |
|           |                        |   |  |           |
|           |                        |   |  |           |
| 6日面傳:     |                        |   |  |           |
| 10000     |                        |   |  |           |
|           | 10                     |   |  |           |
|           | 10                     |   |  |           |
|           |                        |   |  |           |
| 1         |                        |   |  |           |

2 「動作」メニューから「共有」を 選び、「電子メール」を選ぶ

メールの送信画面が表示されます。

3 「宛先」など、必要な情報を入力する

### 4 「送信」をクリックする

メールの送信画面の「ヘルプ」ボタンをクリックすると、画像のメー ル送信についてより詳しく知ることができます。

「Xモ ご使用のメールサーバのセキュリティ設定によっては、エラーが表示されて、メールが送信できない場合があります。

ACDInTouchについて

ACDInTouchは、インターネットを使用して、ACDSee™の最新情報を 表示します。特別オファーや無料のデジタルイメージングリソース、 ニュースレター、サブスクリプションなどに関する情報にアクセスで きます。

### ACDInTouchに接続するには

### **1** 「ヘルプ」メニューから「ACDInTouch」を選ぶ 「ACDInTouchに接続」画面が表示されます。

### 2 「今すぐ接続」をクリックする

### ACDInTouchサービスについて

ACDInTouchはデータ交換サービスです。接続時に情報が送信されるの で、ACDInTouchペインで直接最新情報を読み取ることができます。こ の情報は、皆様のご興味のあるACD Systemsからのアップグレード、 アドオン、および関連ソフトウェアなど、使用中の製品に直接関連し ています。

ACD Systemsのプライバシーポリシーについては、以下のWebサイト を参照してください。

http://www.panda.co.jp/products/acd/

メモ

メモ

| ペンタックスホームページアドレス                                        | http://www.pentax.co.jp/ |
|---------------------------------------------------------|--------------------------|
| お客様相談センター(弊社製品に関するお問い合わせ)                               |                          |
| 〒174-8639 東京都板橋区前野町2-36-9                               |                          |
| 営業時間午前9:00~午後6:00(十・日・祝日および弊社休業                         | 日を除く)                    |
| 0570-001313(市内通話料でご利用いただけます。)                           | перку                    |
| 携帯雷話、PHSの方は、下記の雷話番号をご利用ください。                            |                          |
| <b>203-3960-3200</b> (代) <b>203-3960-0887</b> デジタルカメラ専用 | 3                        |
| 「ショールーム・写直展・修理受付]                                       |                          |
| ペンタックスフォーラム                                             | 會03-3348-2941(代)         |
| 〒163-0401 東京都新宿区西新宿2-1-1 新宿三井ビル1階(私書箱                   | 至240号)                   |
| 営業時間午前10:30~午後6:30(年末年始および三井ビル点格                        | 食日を除き年中無休)               |
| [修理受付]                                                  |                          |
| ペンタックス札幌営業所お客様窓口                                        | 會011-612-3231(代)         |
| 〒060-0010 札幌市中央区北10条西18-36 ペンタックス札幌ビル                   | 2階                       |
| 営業時間午前9:00~午後5:00(十・日・祝日および弊社休業                         | -11<br>日を除く)             |
| ペンタックス仙台営業所お客様窓口                                        | 會022-371-6663(代)         |
| 〒981-3133 仙台市泉区泉中央1-7-1 千代田生命泉中央駅ビル5降                   |                          |
| 営業時間午前9:00~午後5:00(土・日・祝日および弊社休業                         | 日を除く)                    |
| ペンタックス名古屋営業所お客様窓口                                       | 畲052-962-5331(代)         |
| 〒461-0001 名古屋市東区泉1-19-8 ペンタックスビル3階                      |                          |
| 営業時間午前9:00~午後5:00(土・日・祝日および弊社休業                         | 日を除く)                    |
| ペンタックス大阪営業所お客様窓口                                        | 畲06-6271-7996(代)         |
| 〒542-0081 大阪市中央区南船場1-17-9 パールビル2階                       |                          |
| 営業時間午前9:00~午後5:00(土・日・祝日および弊社休業                         | 日を除く)                    |
| ペンタックス広島営業所お客様窓口                                        | 畲082-234-5681(代)         |
| 〒730-0851 広島市中区榎町2-15 榎町ビュロー 1階                         |                          |
| 営業時間午前9:00~午後5:00(土・日・祝日および弊社休業                         | 日を除く)                    |
| ペンタックス福岡営業所お客様窓口                                        | 畲092-281-6868(代)         |
| 〒810-0802 福岡市博多区中洲中島町3-8 パールビル2階                        |                          |
| 営業時間午前9:00~午後5:00(土・日・祝日および弊社休業                         | 日を除く)                    |
| [宅配便・郵便修理受付・修理に関するお問い合わせ]                               |                          |
| ペンタックスサービス(株)東日本修理センター                                  | 畲03-3975-4341(代)         |
| 〒175-0082 東京都板橋区高島平6-6-2 ペンタックス(株) 流通 t                 | マンター内                    |
| 営業時間午前9:00~午後5:00(土・日・祝日および弊社休業                         | 日を除く)                    |
| ペンタックスサービス(株)西日本修理センター                                  | 會06-6271-7996(代)         |
| 〒542-0081 大阪市中央区南船場1-17-9 パールビル2階                       |                          |
| 営業時間午前9:00~午後5:00(土・日・祝日および弊社休業                         | 日を除く)                    |
|                                                         |                          |
| ペンタックス株式会社                                              |                          |
| 〒174-8639 東京都板橋区前野町2-36-9                               |                          |
| ペンタックス販売株式会社                                            |                          |
| PEN 147 〒100-0014 東京都千代田区永田町1-11-1                      |                          |

for your preclous moments

☆この説明書には再生紙を使用しています。 ☆仕様および外観の一部を予告なく変更することがあります。 57337